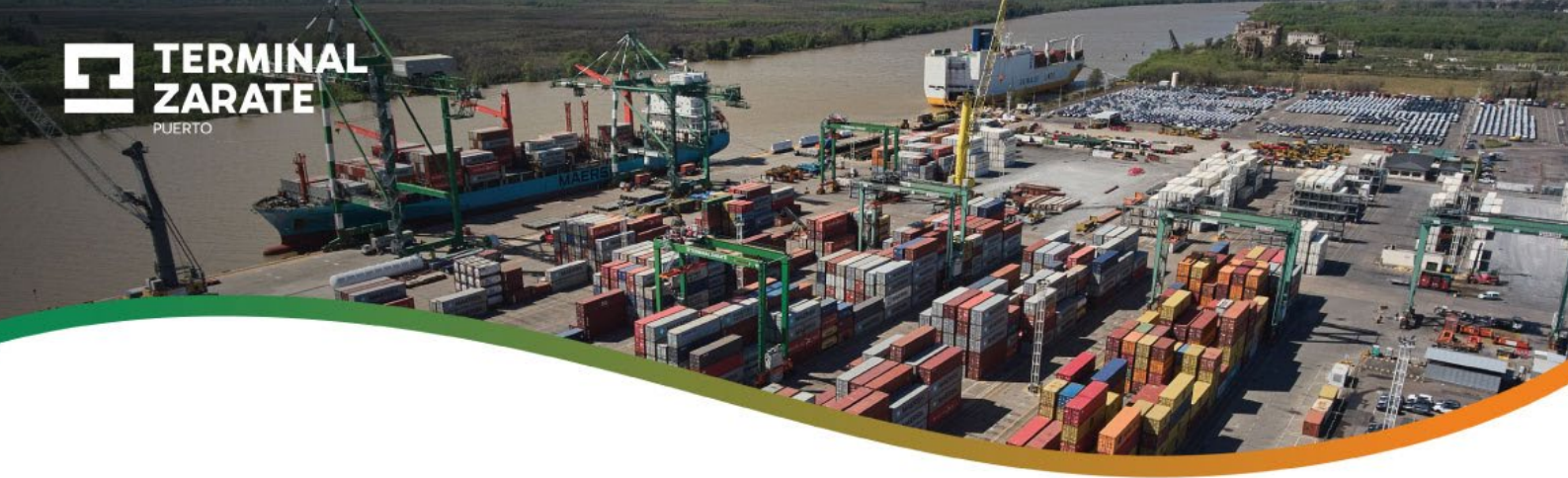

## Habilitar la descarga de fuentes desconocidas en un dispositivo Android

En la mayoría de los dispositivos Android está deshabilitada la descarga de fuentes desconocidas. Para poder llevar a cabo la descarga debemos realizar los siguientes pasos.

- 1. En tu dispositivo móvil ingresá a Configuración
- 2. Luego seleccioná la opción Apps

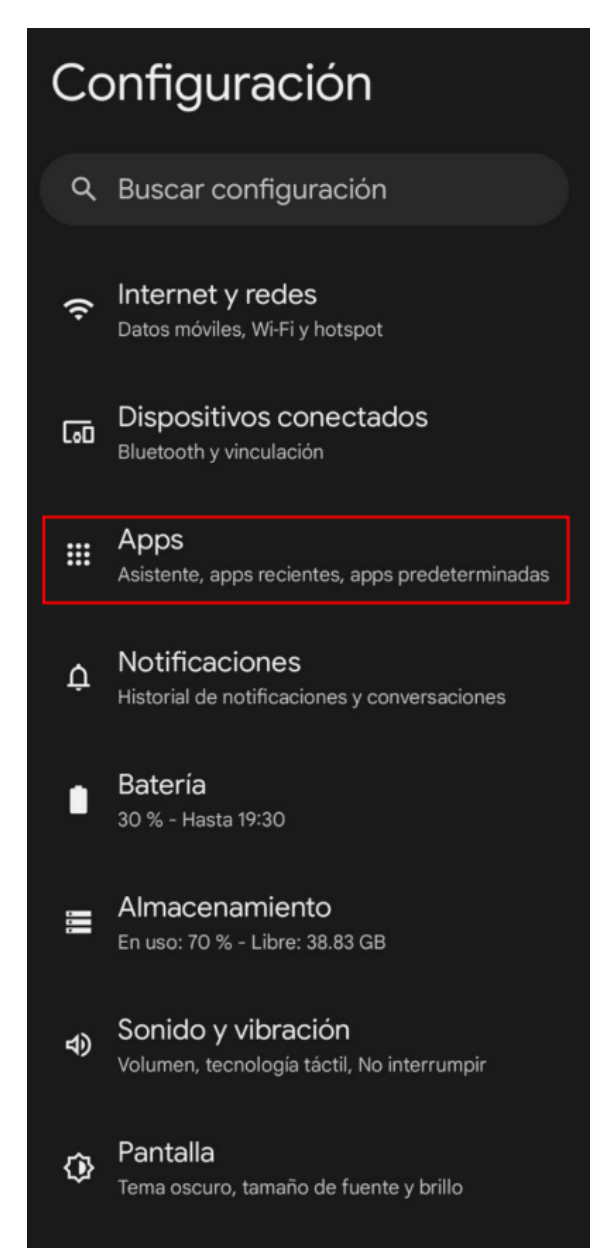

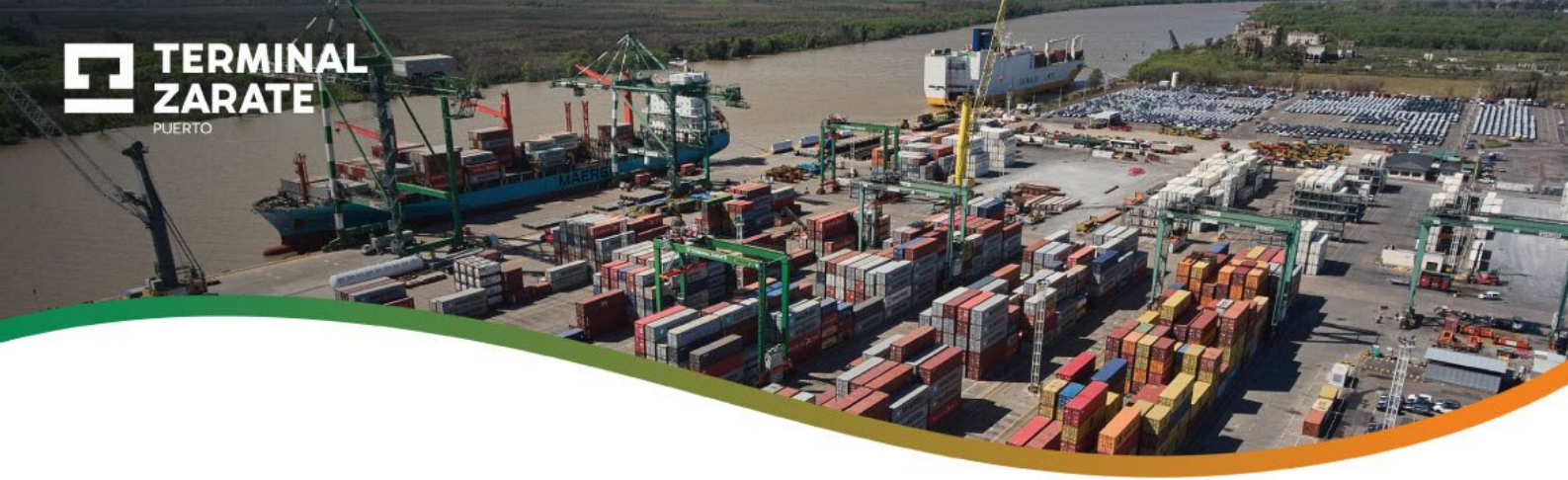

3. Dentro de Apps hacé clic en Acceso especial de apps

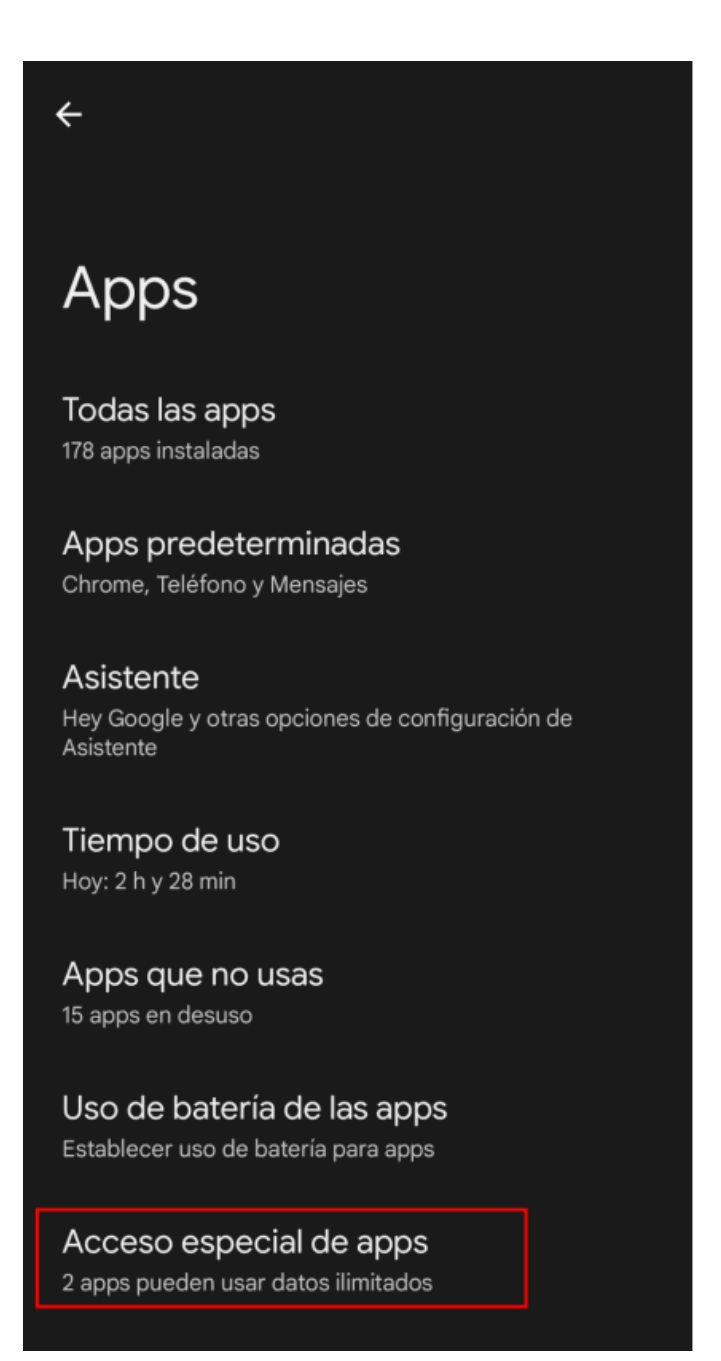

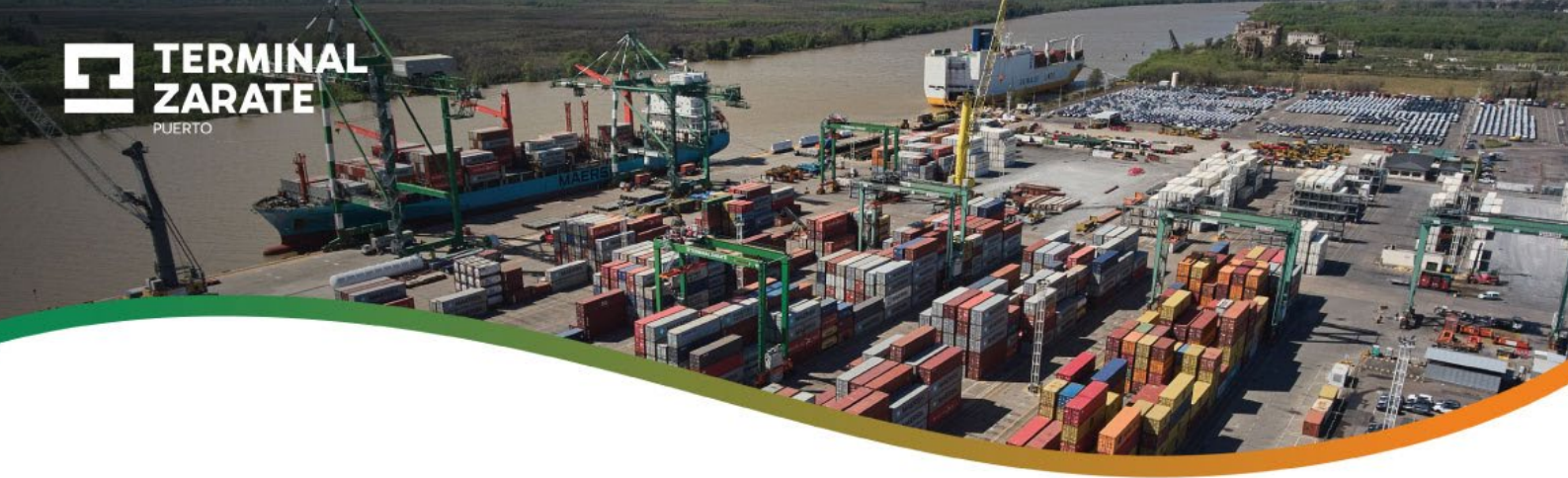

4. Ingresá a Instalar apps desconocidas

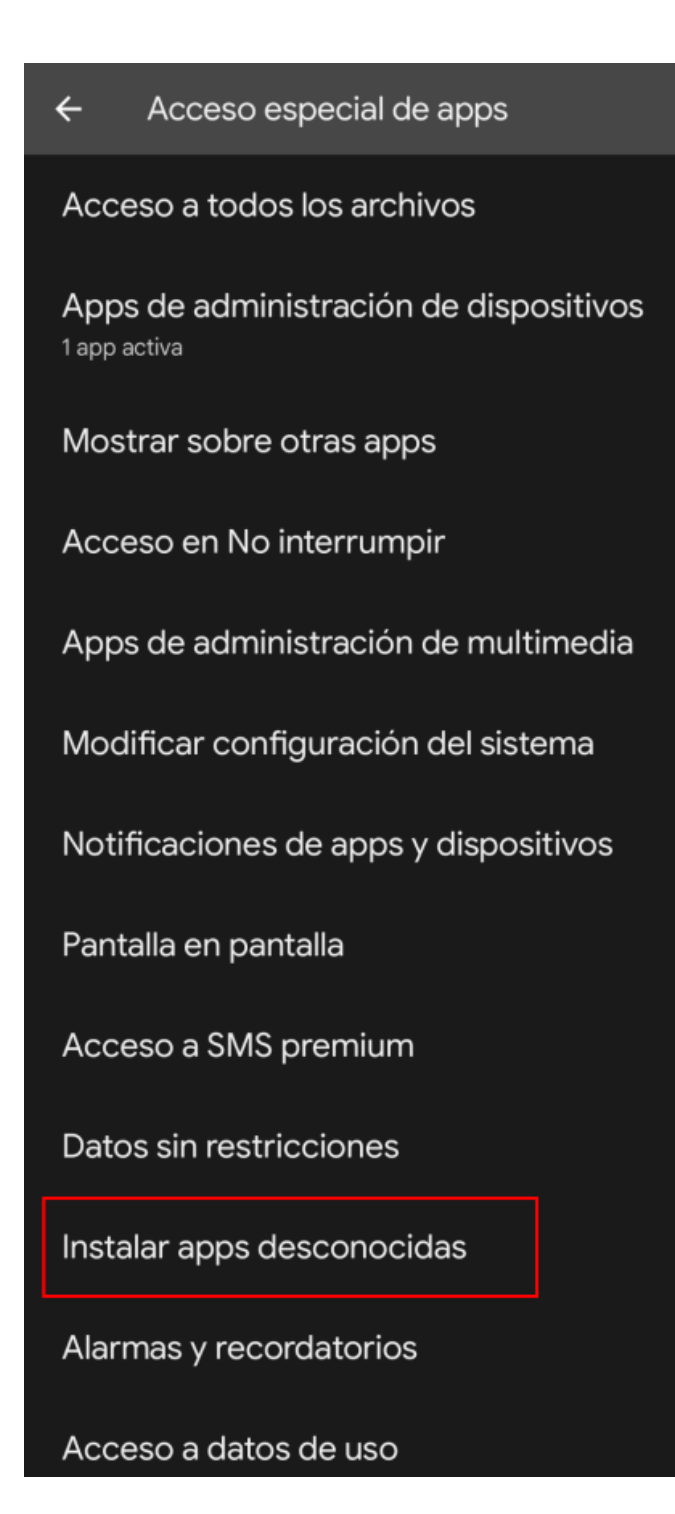

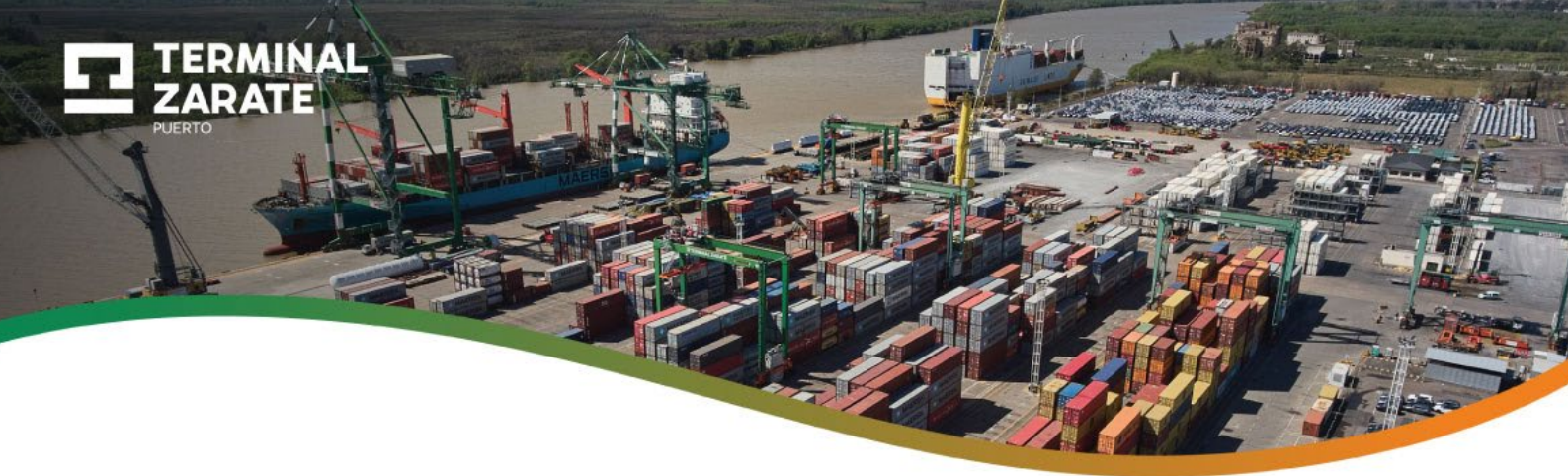

5. Seleccioná la opción Files de Google

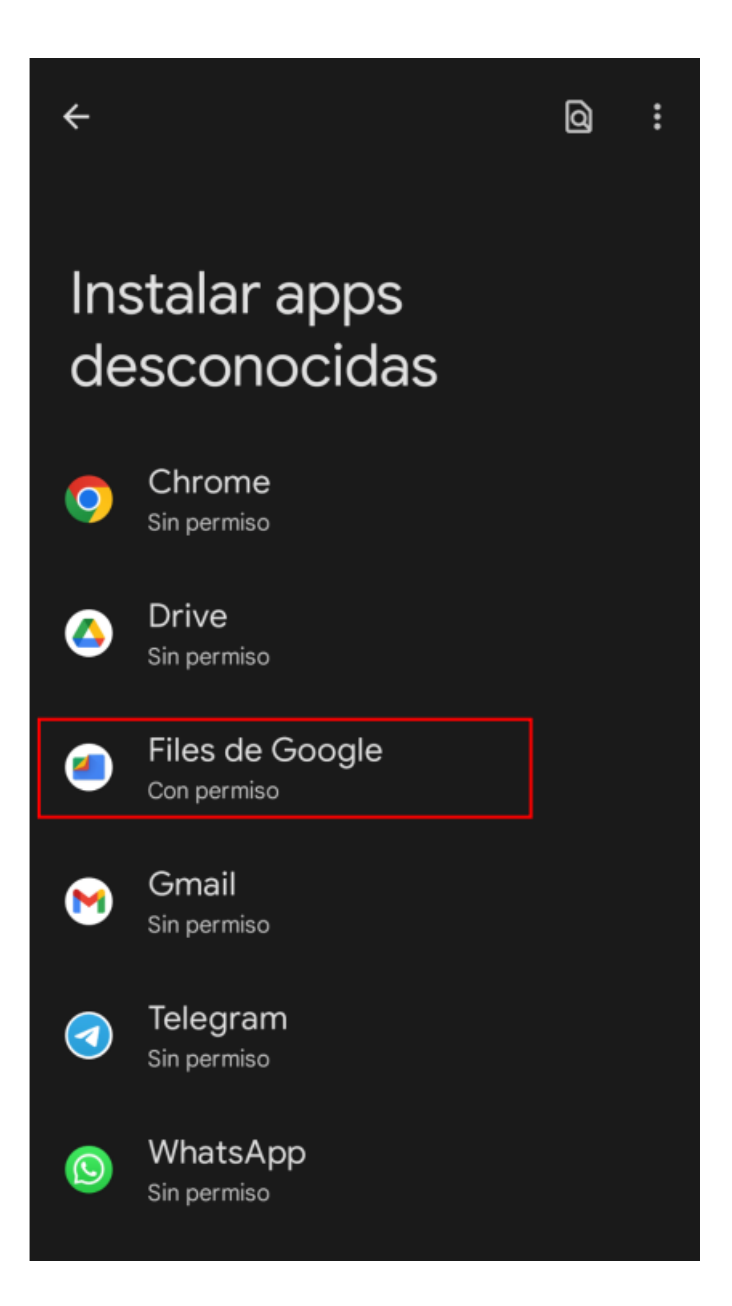

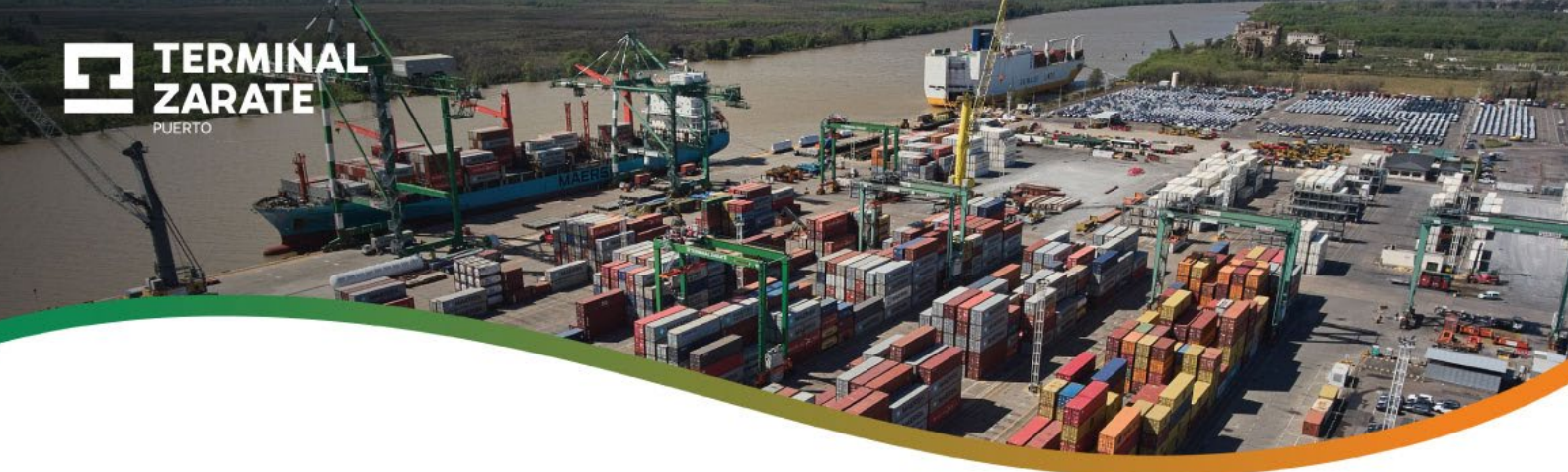

6. Activá la opción Confiar en esta fuente

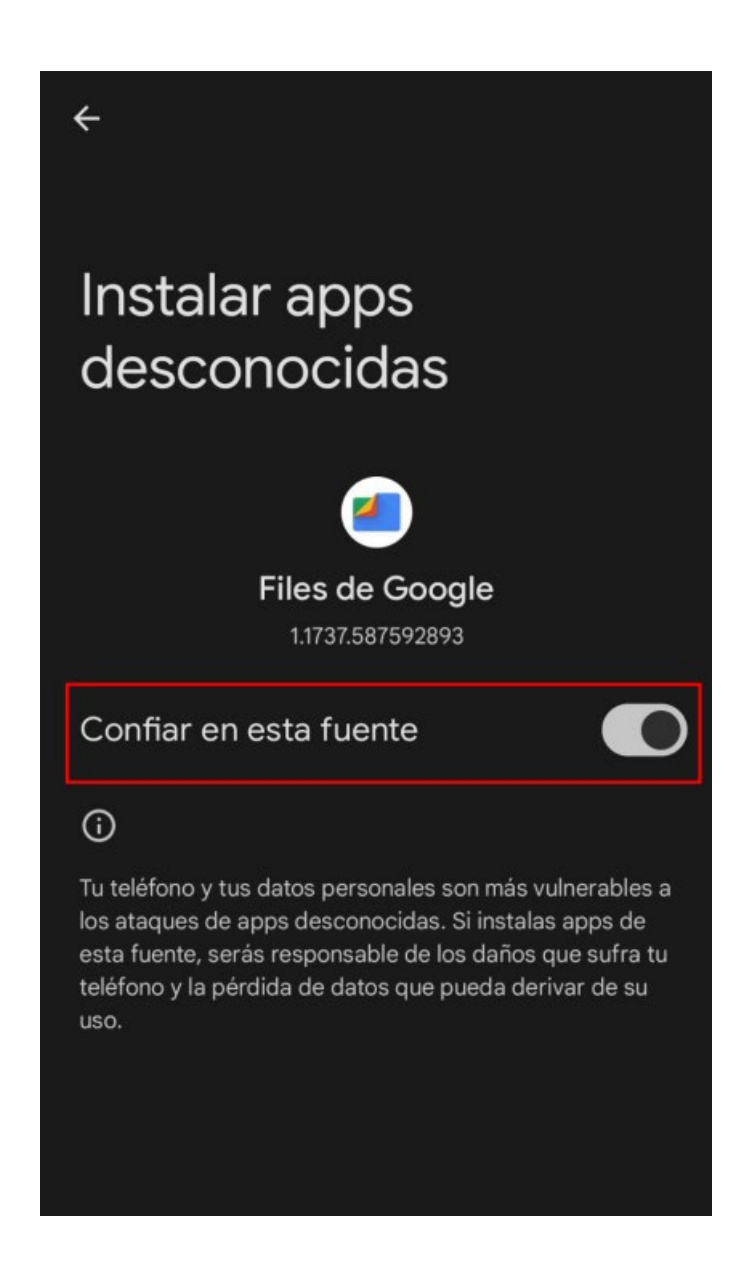

Luego de habilitada esta opción ya es posible descargar la aplicación VCA.

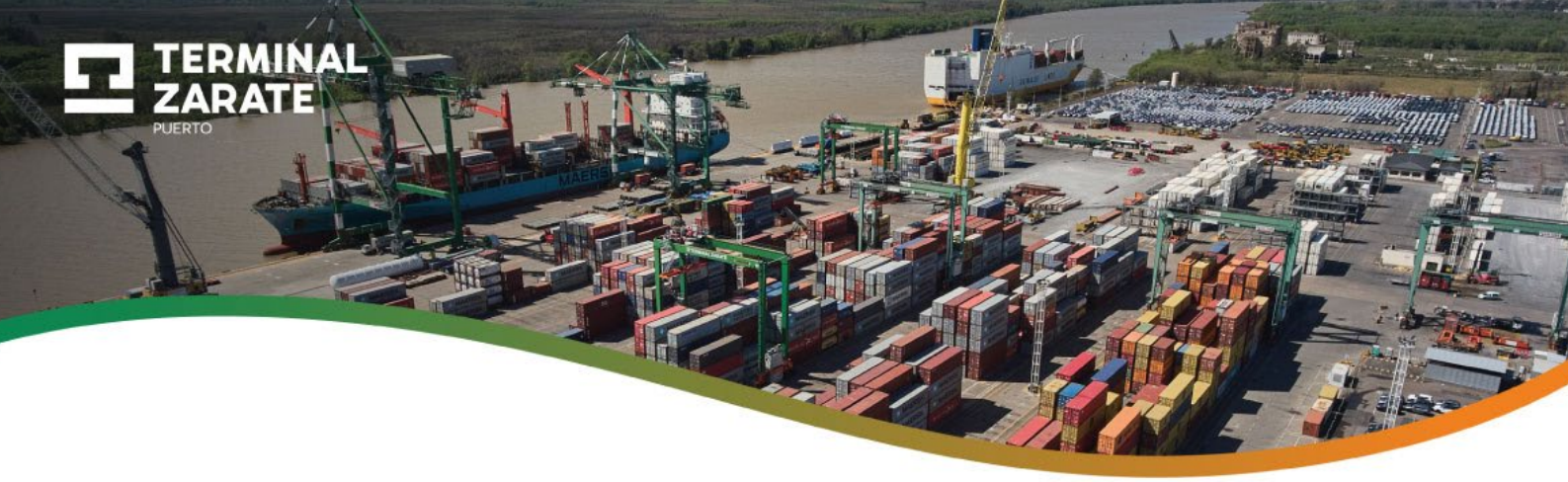

## Seguir estos pasos para instalar la aplicación VCA

**1.** En el buscador de aplicaciones del dispositivo, escribí **Files** y seleccioná la siguiente aplicación.

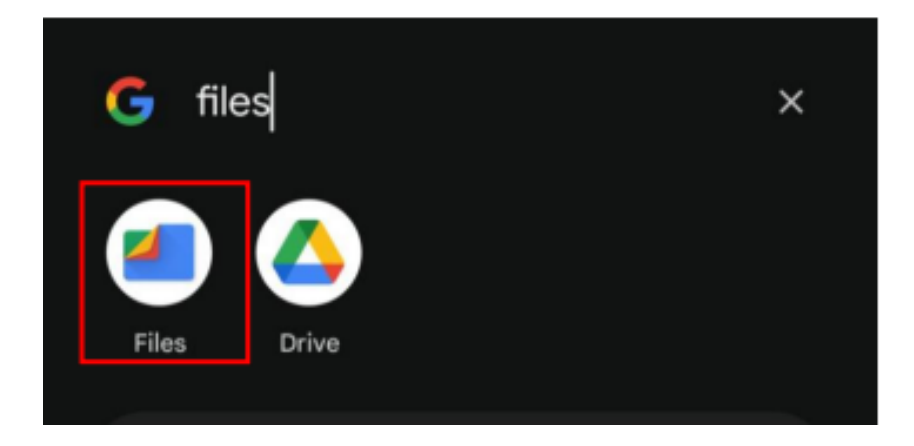

2. Hacé clic en Descargas

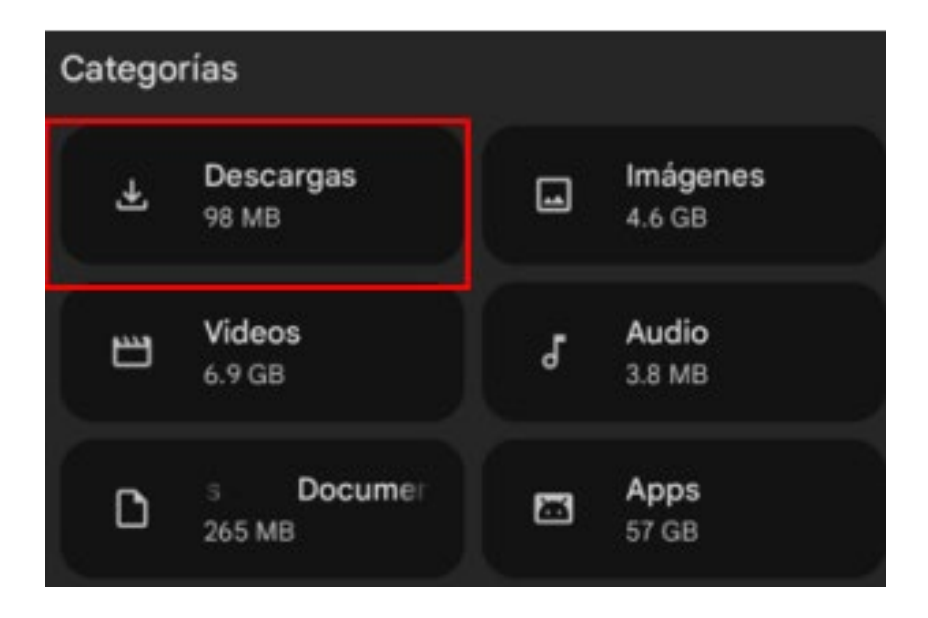

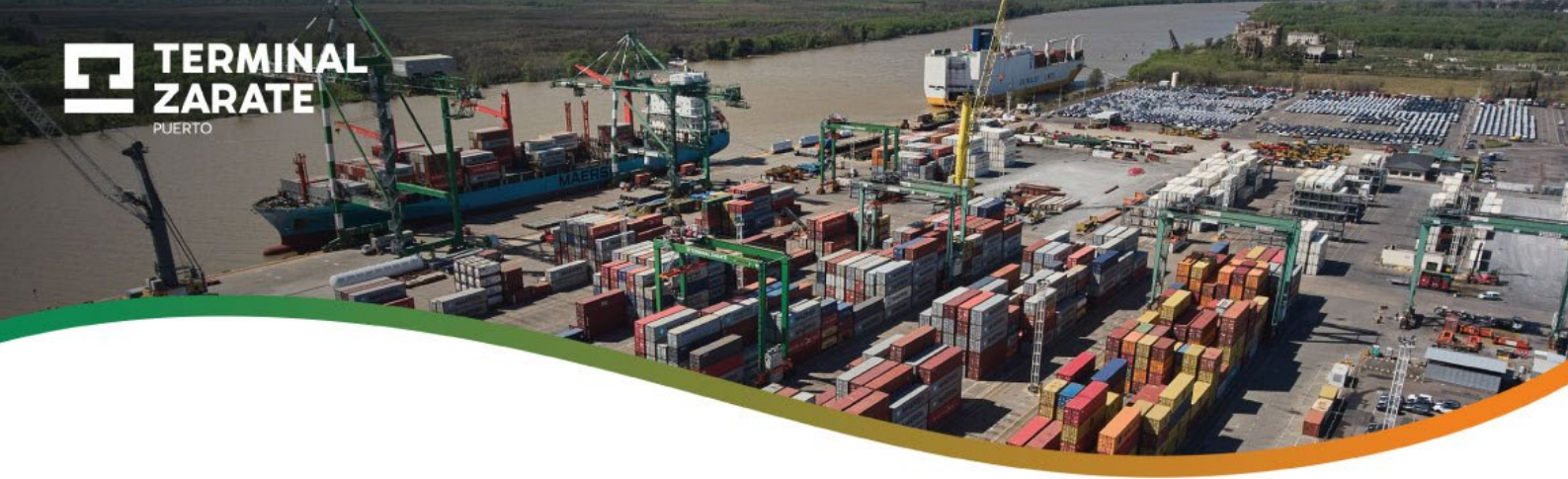

3. Seleccioná la aplicación VCAPROD060922 e instalala en tu dispositivo móvil.

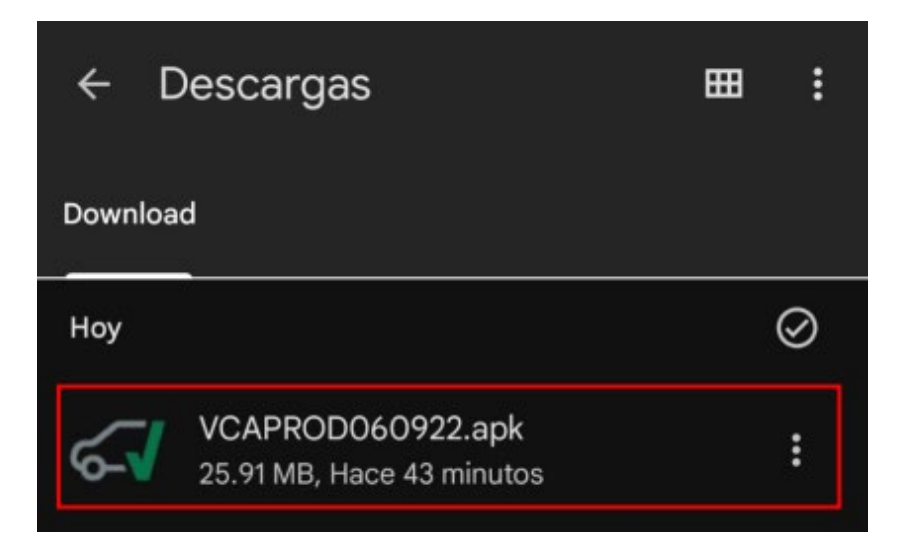

## **IMPORTANTE:**

Las capturas de pantallas fueron tomadas en un móvil **Google Píxel 7**. En otros dispositivos Android pueden variar o diferir estos pasos.